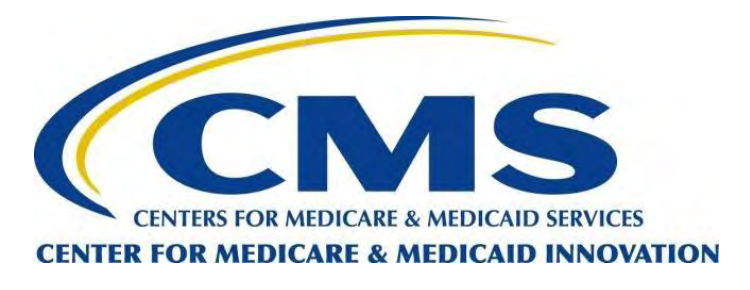

#### **Welcome to the CMS Enterprise Portal**

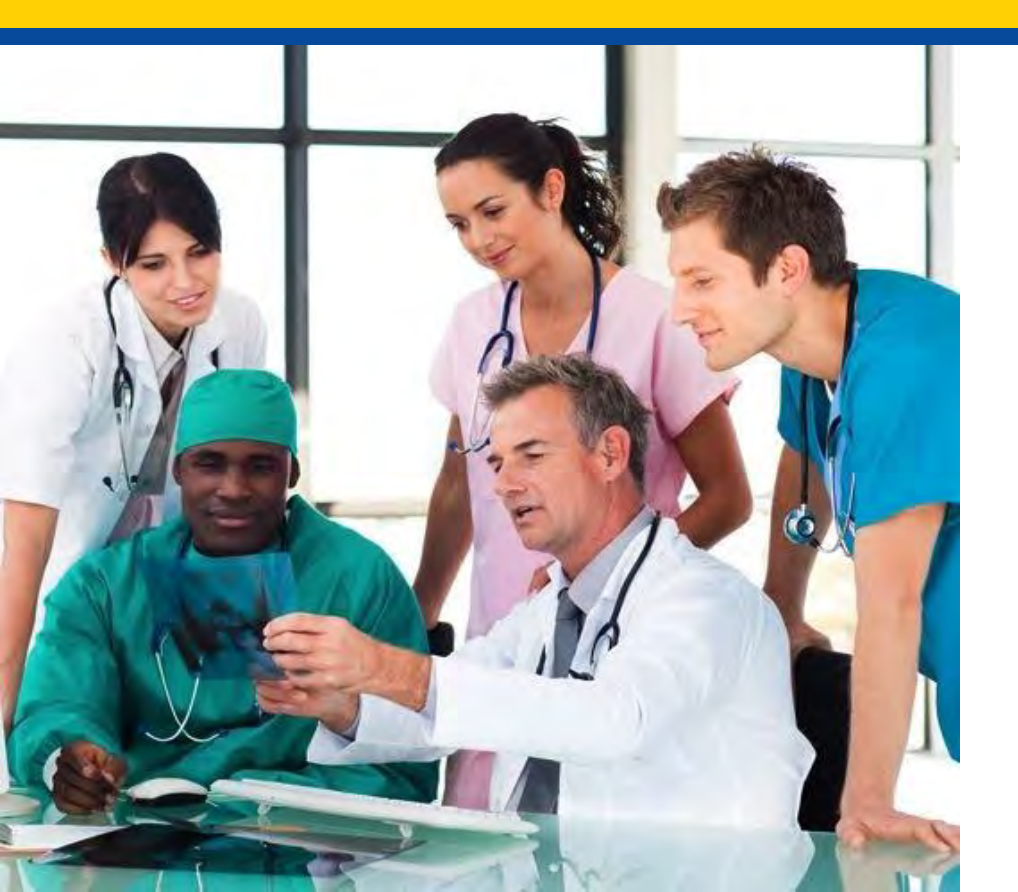

Requesting a New CMS Enterprise Portal Account

#### Purpose

The following tutorial will cover instructions for requesting a new Centers for Medicare & Medicaid Services (CMS) Enterprise Portal account.

You will create your own CMS Enterprise Portal ID, which is also referred to as an Enterprise Identity Management (EIDM) ID.

#### **New User Registration**

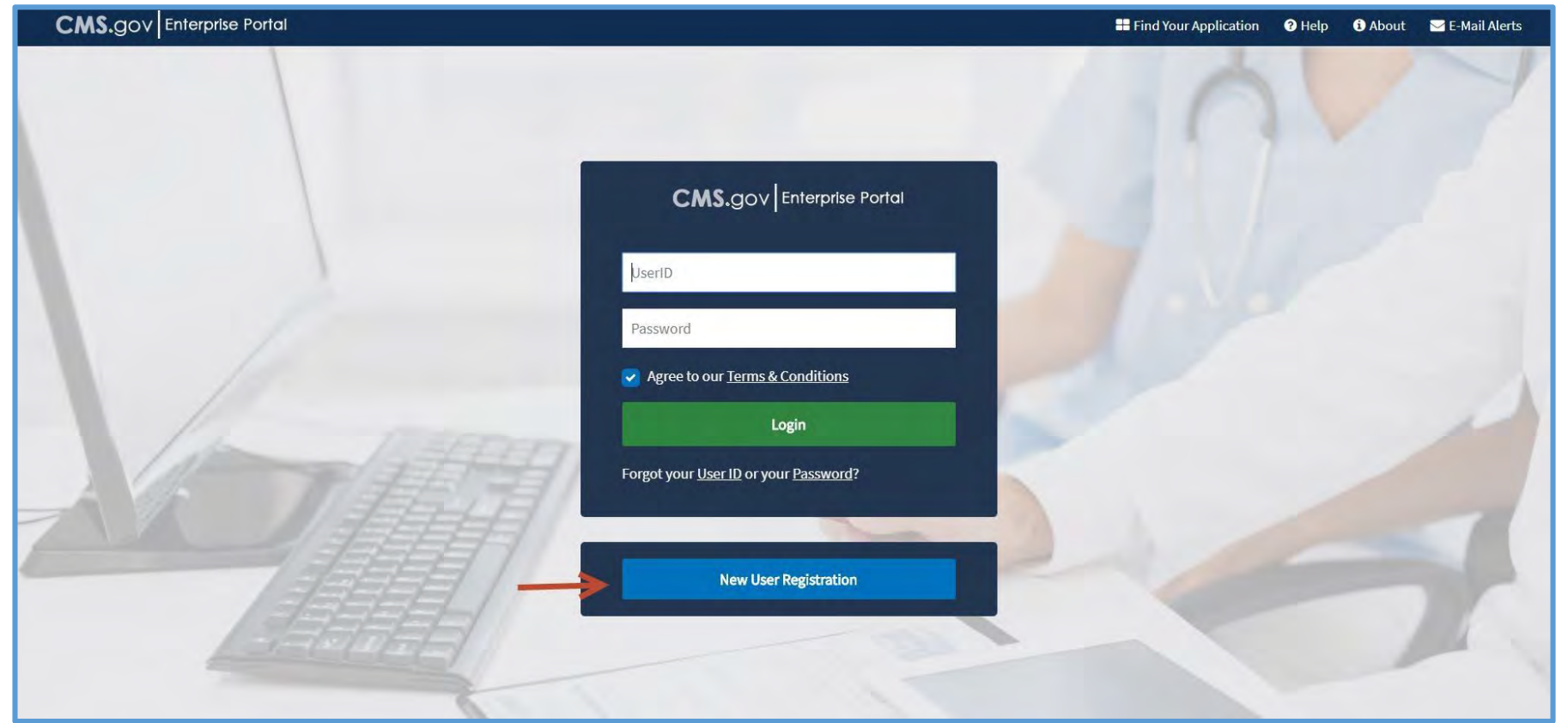

- Go to <u>https://portal.cms.gov</u> through a web browser (fully supported web browsers are Microsoft Internet Explorer [IE] version 11.0 or higher for Windows, Mozilla Firefox [the latest release] for Windows and Mac, and Google Chrome and Apple Safari [the latest release]).
- 2. Select the **New User Registration** button below the login window.

#### **Step 1: Choose Your Application**

CMS.gov Enterprise Portal

🔡 Find Your Application 🕜 Help 🚯 About 🔤 E-Mail Alerts

| Terms & Conditions OMB No. 0938-1236   Expiration Date: 04/30/2017                                                                                                    | -     |
|----------------------------------------------------------------------------------------------------|-------|
| OMB No. 0938-1236   Expiration Date: 04/30/2017                                                                                                    |       |
|                                                                                                    |       |
| OMB No.0938-1236   Expiration Date: 04/30/2017 (OMB Re-Certification Pending)   Paperwork Reduction Act<br>Consent to Monitoring                                                                                                    |       |
| By logging onto this website, you consent to be monitored. Unauthorized attempts to upload information and/or change information on this web site are strictly prohibited and are subject to prosecution under the Computer Fraud and Abuse Act of 1986 and Title 18.U.S.C. Sec. 1001 and 1030. We encourage | ie •  |
| I agree to the terms and conditions                                                                                                    | incel |
|                                                                                                    |       |

3. Select your application from the dropdown – select IC: Center for Medicare and Medicaid Innovation (CMMI) Innovation Center (IC). This will cause the Terms & Conditions to appear.

#### **Terms & Conditions**

|    | Step #1: Choose Your Application                                                                                                    |                      |  |  |
|----|----------------------------------------------------------------------------------------------------|----------------------|--|--|
|    | Step 1 of 3 - Select your application from the dropdown. You will then need to agree to the terms.                                                                                                    |                      |  |  |
|    | IC: Center for Medicare and Medicaid Innovation (CMMI) Innovation Center (IC)                                                                                                    | Ŷ                    |  |  |
|    | Terms & Conditions                                                                                                    |                      |  |  |
|    | OMB No. 0938-1236   Expiration Date: 04/30/2017                                                                                                    |                      |  |  |
|    | OMB No.0938-1236   Expiration Date: 04/30/2017 (OMB Re-Certification Pending)   Paperwork Reduction Act<br>Consent to Monitoring                                                                                                    |                      |  |  |
|    | By logging onto this website, you consent to be monitored. Unauthorized attempts to upload information and/or change information or strictly prohibited and are subject to prosecution under the Computer Fraud and Abuse Act of 1986 and Title 18 U.S.C. Sec 1001 and | on this web site are |  |  |
|    |                                                                                                    |                      |  |  |
| -  | ► I agree to the terms and conditions                                                                                                    | Next Cancel          |  |  |
|    |                                                                                                    |                      |  |  |
| -> | ▶ I agree to the terms and conditions                                                                                                    | Next Cancel          |  |  |

- 4. Review the Terms & Conditions in the screen that displays.
  - 5. Check the **I agree to the terms and conditions** box.
  - 6. Select the **Next** button at the bottom of the screen.

## **Step 2: Register Your Information**

| CMS.gov Enterpris                                                          | e Portal                                           | Applications       | 🕜 Help | <ol> <li>About</li> </ol> | ☑ E-Mail Alerts |
|----------------------------------------------------------------------------|----------------------------------------------------|--------------------|--------|---------------------------|-----------------|
| Step #2: Regist                                                            | er Your Informati                                  | on                 |        |                           |                 |
| Step 2 of 3 - Please enter your perso<br>All fields are required unless ma | onal and contact information.<br>Irked 'Optional'. |                    |        |                           |                 |
| Enter First Name                                                           | Enter Middle Name (optional)                       | Enter Last Name    |        | Suffix (option            | nal) 💊          |
| Enter Social Security Number (o                                            | otional) Birth Mor                                 | nth 💙 📥 Birth Date | ~      | Birth Year                | *               |
| Is Your Address US Based?                                                  |                                                    |                    |        |                           |                 |
| Yes O No                                                                   |                                                    |                    |        |                           |                 |

- 7. On the **Register Your Information** screen, complete the **New User Registration** form with your personal information.
  - a. All fields are required unless marked "optional."
  - b. Your Social Security Number (SSN) is not required for initial account registration.
  - c. However, you will need to provide your SSN later to access CMS applications that require Remote Identity Proofing (RIDP). 6

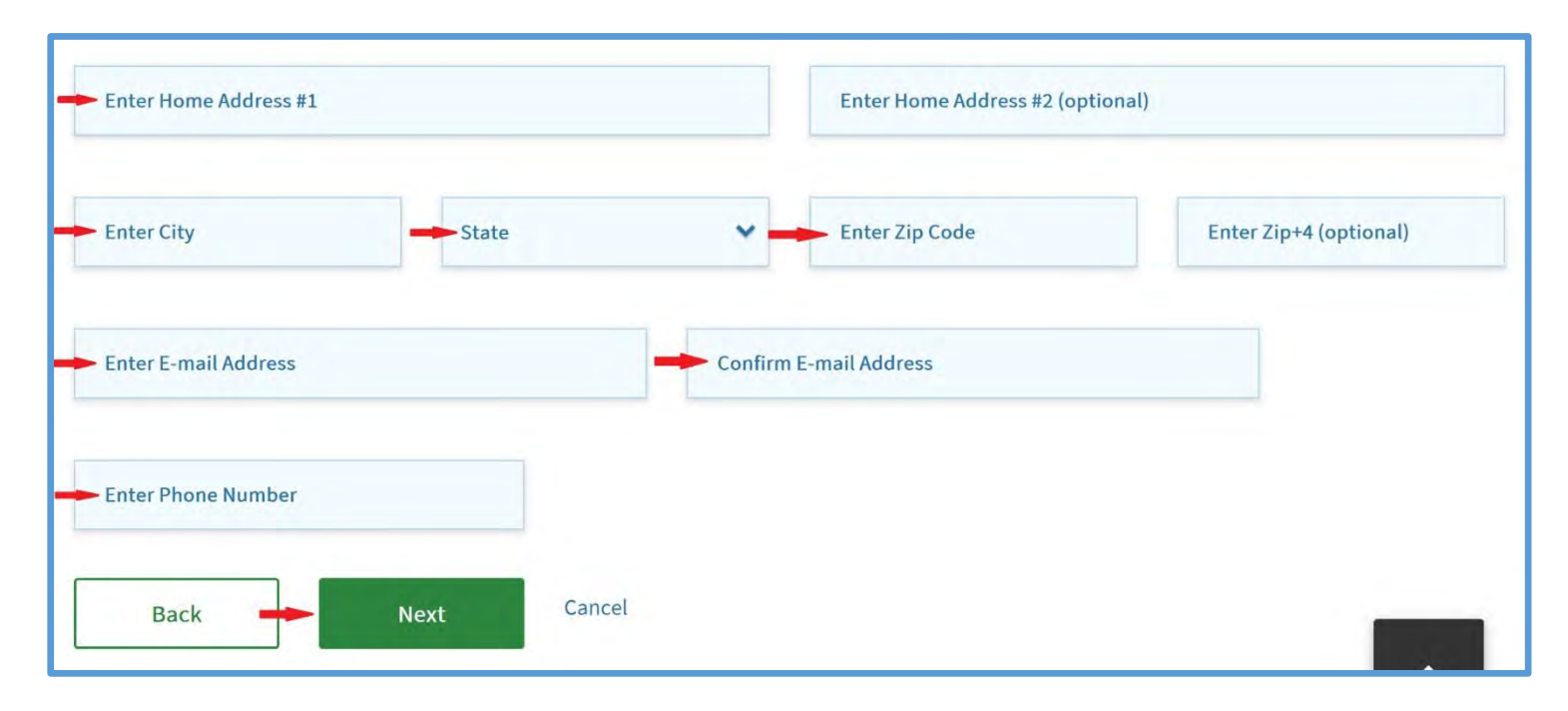

- 8. Enter your home address, e-mail address, and phone number in the appropriate fields.
- 9. Select the **Next** button at the bottom of the screen.
- 10. On the **Create User ID, Password & Security** screen, create a unique user ID and password. Guidance on system requirements for user ID and password pop up when you are in the appropriate field.

#### Step 3: Create User ID, Password & Security

| CMS.gov Enterprise Portal                                                                                                    |                                                                                                    |                                   | E Find Your Application | 🕑 Help | 1 About | 🖂 E-Mail Alerts |
|----------------------------------------------------------------------------------------------------|----------------------------------------------------------------------------------------------------|-----------------------------------|-------------------------|--------|---------|-----------------|
| User ID Requirements<br>Your user ID must - Be a minimum of 6 and a<br>maximum of 74 alphanumeric characters, - Contain<br>at least 1 letter Cannot contain your SSN or any<br>9 consecutive numbers, - Allowed special<br>characters are dashed (-), underscored (_),<br>apostrophes ('), @ and periods (.) followed by<br>alphanumeric characters. | Step #3: Create User ID, Password<br>Step 3 of 3 - Please create User ID and Password, Select security questions and p<br>Enter User ID<br>User ID is a required field. | & Security<br>rovide answers.     |                         |        |         |                 |
| ÷                                                                                                    | Enter Password Enter Confirm Password  Select Security Question #1                                                                                                    | Enter Security Question #1 Answer |                         |        |         |                 |
| ÷                                                                                                    | Select Security Question #2                                                                                                    | Enter Security Question #2 Answer |                         |        |         |                 |
| -                                                                                                    | Select Security Question #3                                                                                                    | Enter Security Question #3 Answer |                         |        |         |                 |

- 11. Select your security questions and complete the answers for each. These are for account management and security purposes.
- 12. Select the **Next** button at the bottom of the screen.

#### **Registration Summary**

| Registration Sum                          | mary           |                 |             |                             |              |            |                        |   |  |  |
|-------------------------------------------|----------------|-----------------|-------------|-----------------------------|--------------|------------|------------------------|---|--|--|
| Please review your information and make   | any necess     | sary changes be | fore submit | ting                        |              |            |                        |   |  |  |
|                                           |                |                 |             |                             |              |            |                        | ~ |  |  |
|                                           |                |                 |             |                             |              |            |                        |   |  |  |
| All fields are required unless marked 'C  | optional'.     |                 |             |                             |              |            |                        |   |  |  |
| First Name                                | Middle         | Name (optional) |             | Last Name                   |              |            |                        |   |  |  |
| vaidehi                                   | k              |                 |             | joshi                       |              |            | Suffix (optional)      | ~ |  |  |
|                                           |                |                 |             |                             |              | and here   |                        |   |  |  |
| Enter Social Security Number (options     | al)            | November        | ** ~        | 10                          | ~            | 1984       | ~                      |   |  |  |
| First Name<br>valdehi                     | Middle         | Name (optional) |             | Last Name                   |              |            | Suffix (optional)      | * |  |  |
|                                           |                |                 |             |                             |              |            |                        |   |  |  |
|                                           |                | Birth Mont      | in .        | Birth Date                  |              | Birth Year |                        |   |  |  |
| Enter Social Security Number (optiona     | al)            | November        | ~           | 10                          | ~            | 1984       | ~                      |   |  |  |
|                                           |                |                 |             |                             |              |            |                        |   |  |  |
| Home Address #1                           |                |                 |             |                             |              |            |                        |   |  |  |
| 1b automn way                             |                |                 |             | Enter Home                  | Address #2   | (optional) |                        |   |  |  |
| City                                      | State          |                 |             | Zip Code                    |              |            |                        |   |  |  |
| Jessup                                    | Maryland       |                 | ~           | 21074                       |              |            | Enter Zip+4 (optional) |   |  |  |
|                                           |                |                 |             |                             |              |            |                        |   |  |  |
| vaidehikj@gmail.com                       |                |                 | vaidehikj   | @gmail.com                  |              |            |                        |   |  |  |
|                                           |                |                 |             |                             |              |            |                        |   |  |  |
| Phone Number<br>0000000000                |                |                 |             |                             |              |            |                        |   |  |  |
|                                           |                |                 |             |                             |              |            |                        |   |  |  |
|                                           |                |                 |             |                             |              |            |                        |   |  |  |
|                                           |                |                 |             |                             |              |            |                        |   |  |  |
| User ID<br>voidabiliténamail com          |                |                 |             |                             |              |            |                        |   |  |  |
| What is your favorite radio station?      |                |                 | ~           | radio                       |              |            |                        |   |  |  |
|                                           |                |                 |             |                             |              |            |                        |   |  |  |
| whet is a solution's tolephone combon the | hat is not you | ar own?         | ~           | Security Qui<br>telephone   | istion #2 An | sver       |                        |   |  |  |
| what is a relative stelephone number th   |                |                 |             |                             |              |            |                        |   |  |  |
| what is a relative stelephone number o    |                |                 |             | Security Question #3 Answer |              |            |                        |   |  |  |
| what is a relative stelephone number o    |                |                 | ~           | Security Qu                 | estion #3 An | swer       |                        |   |  |  |

13. Review the Registration Summary and click on the **Submit User** button if all information displayed is correct.

#### **Confirmation Screen**

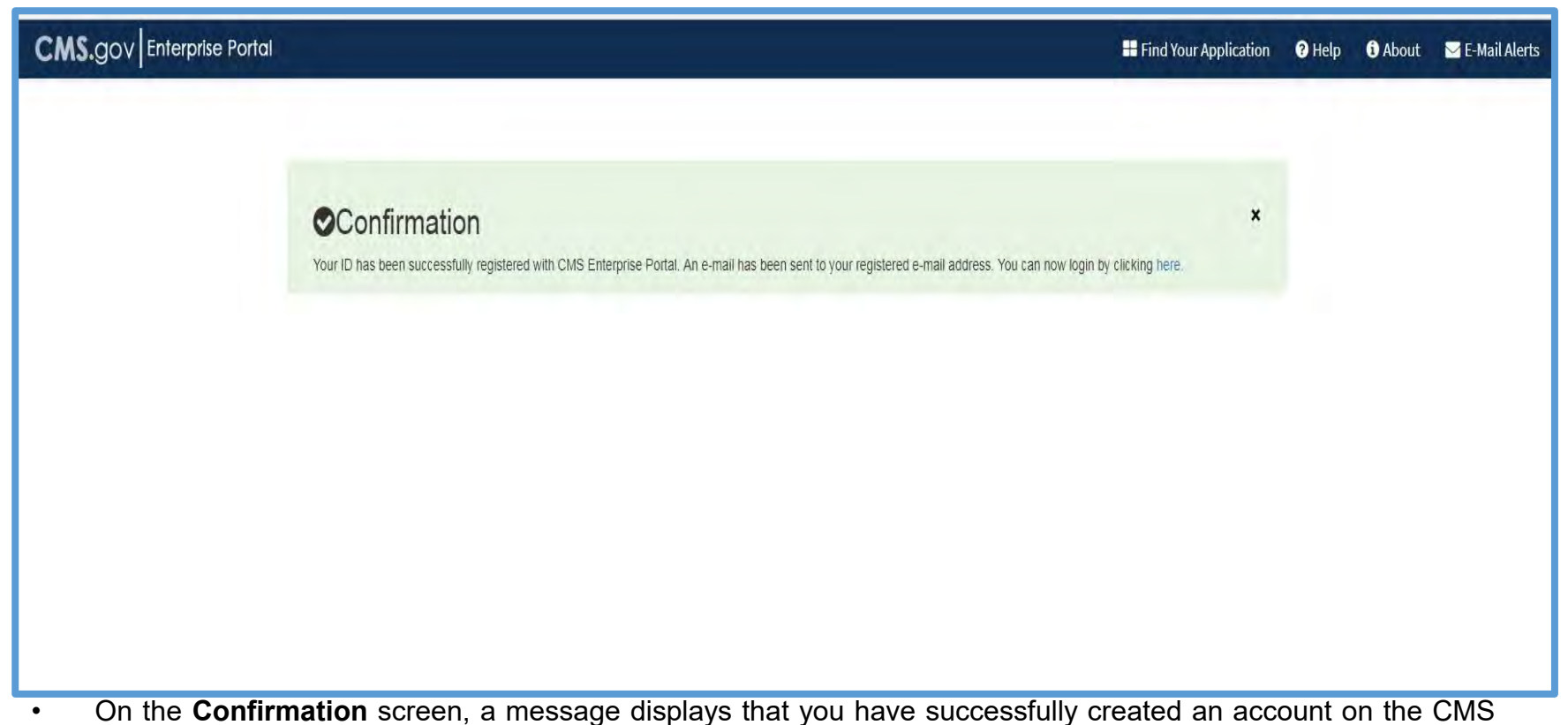

- On the Confirmation screen, a message displays that you have successfully created an account on the CMS Enterprise Portal.
- An e-mail with your user ID and password will be sent to the address you specified for the account.
- You can login by selecting here.

#### **For More Assistance**

# Contact the MDPCP Support Team at <u>MarylandModel@cms.hhs.gov</u> Or 1-844-711-2664

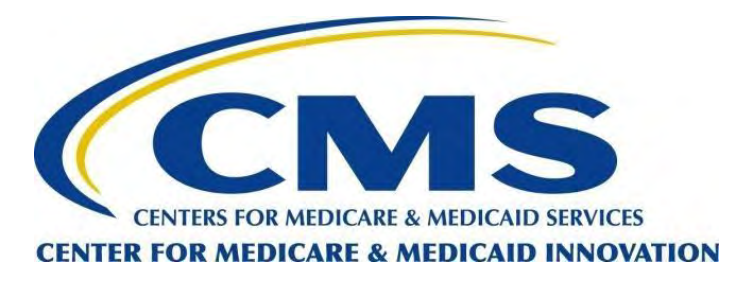

#### Welcome to the Innovation Center (IC)

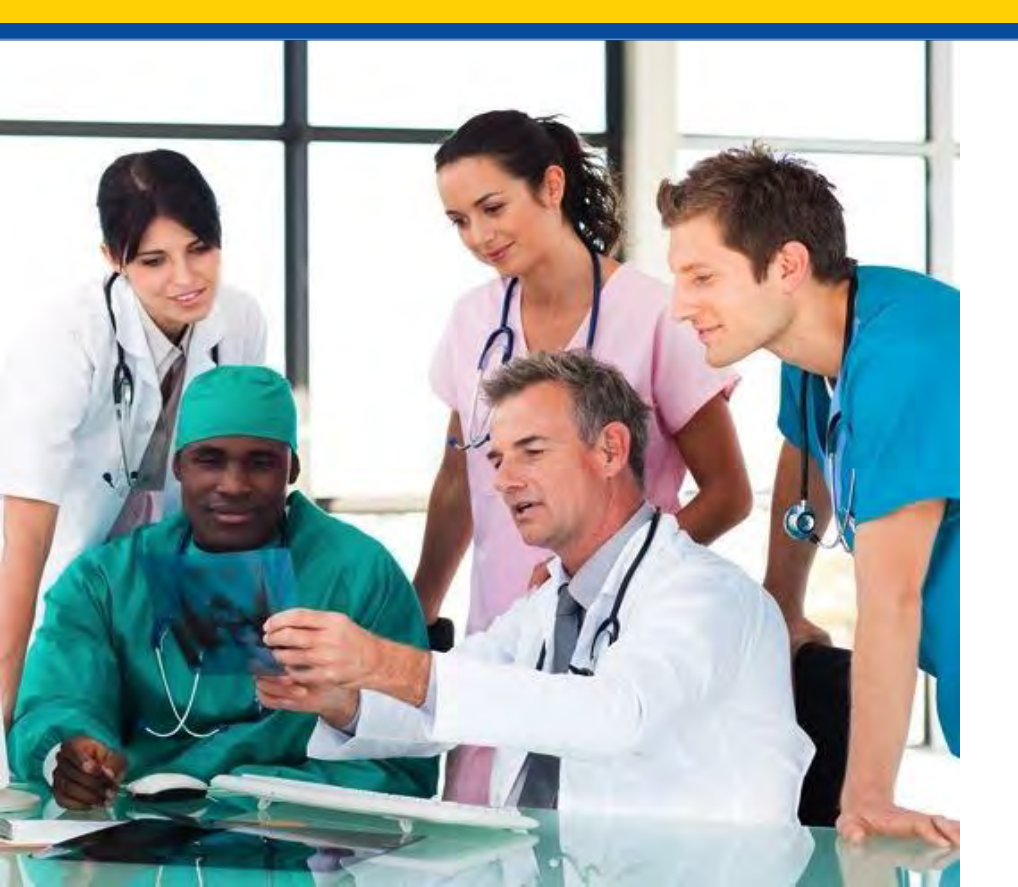

Requesting Access to the IC Web Application

#### Purpose

The following tutorial provides instructions for accessing the Innovation Center (IC) for the first time.

The IC serves as a common point of entry for the Center for Medicare & Medicaid Innovation (CMMI) users in order to access CMMI applications and models.

#### Steps for Requesting IC Access for the First Time

To request access to the IC for the first time, you will need to complete the following steps:

Step 1: Complete the IC access request process.

Step 2: Complete your Remote Identity Proofing (RIDP).

Step 3: Complete the Multi-Factor Authentication (MFA).

## Step 1: Request Access to Innovation Center

#### The following process begins your request to access the IC.

## **Login to CMS Secure Portal**

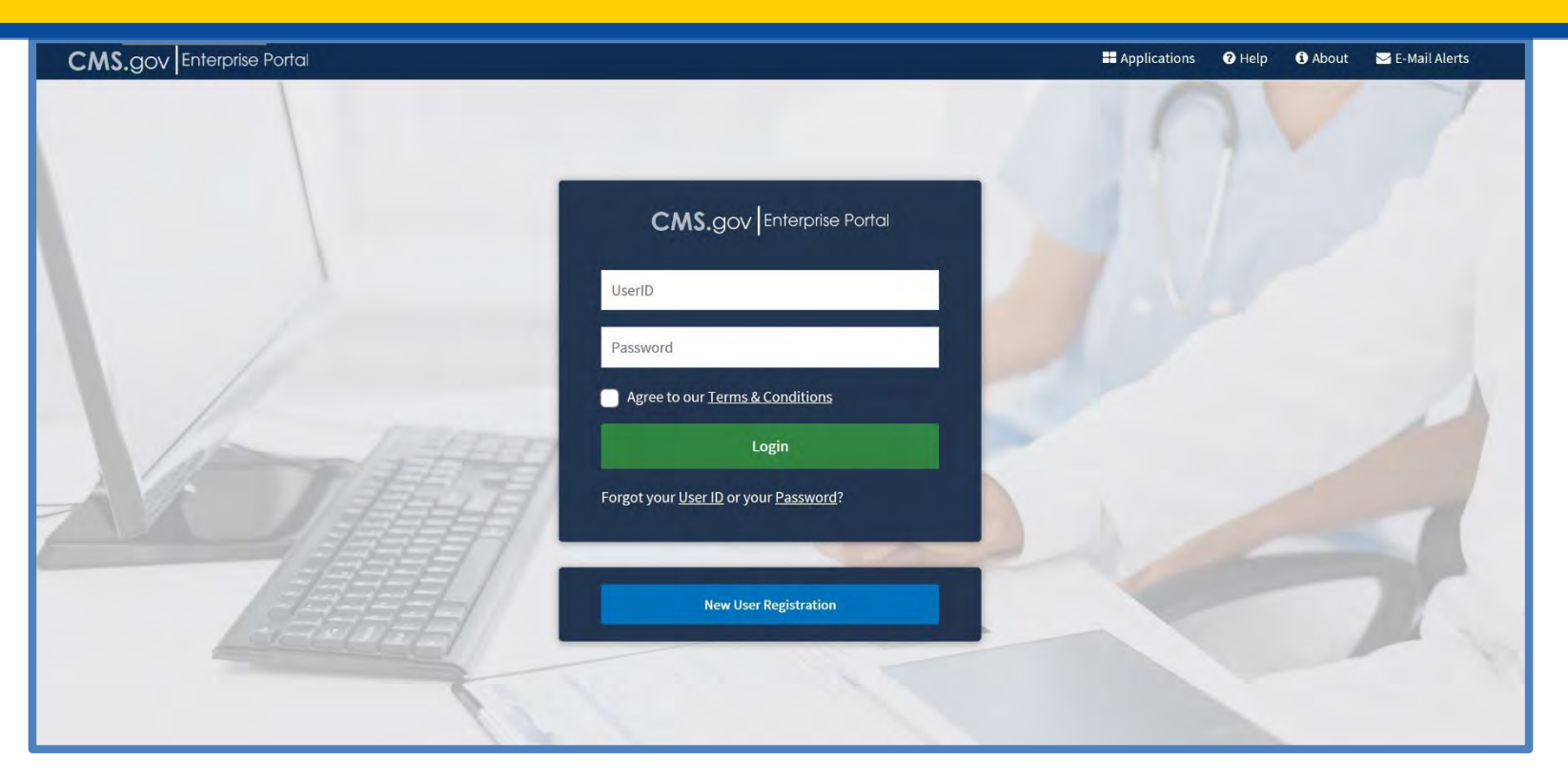

- 1. Go to <u>https://portal.cms.gov</u> through a web browser. Fully supported web browsers are Microsoft Internet Explorer version 11.0 or higher for Windows, Mozilla Firefox (the latest release) for Windows and Mac, and Google Chrome and Apple Safari (the latest release).
- 2. Enter your user credentials to log into the CMS Enterprise Portal.

## **Enter Your CMS User ID**

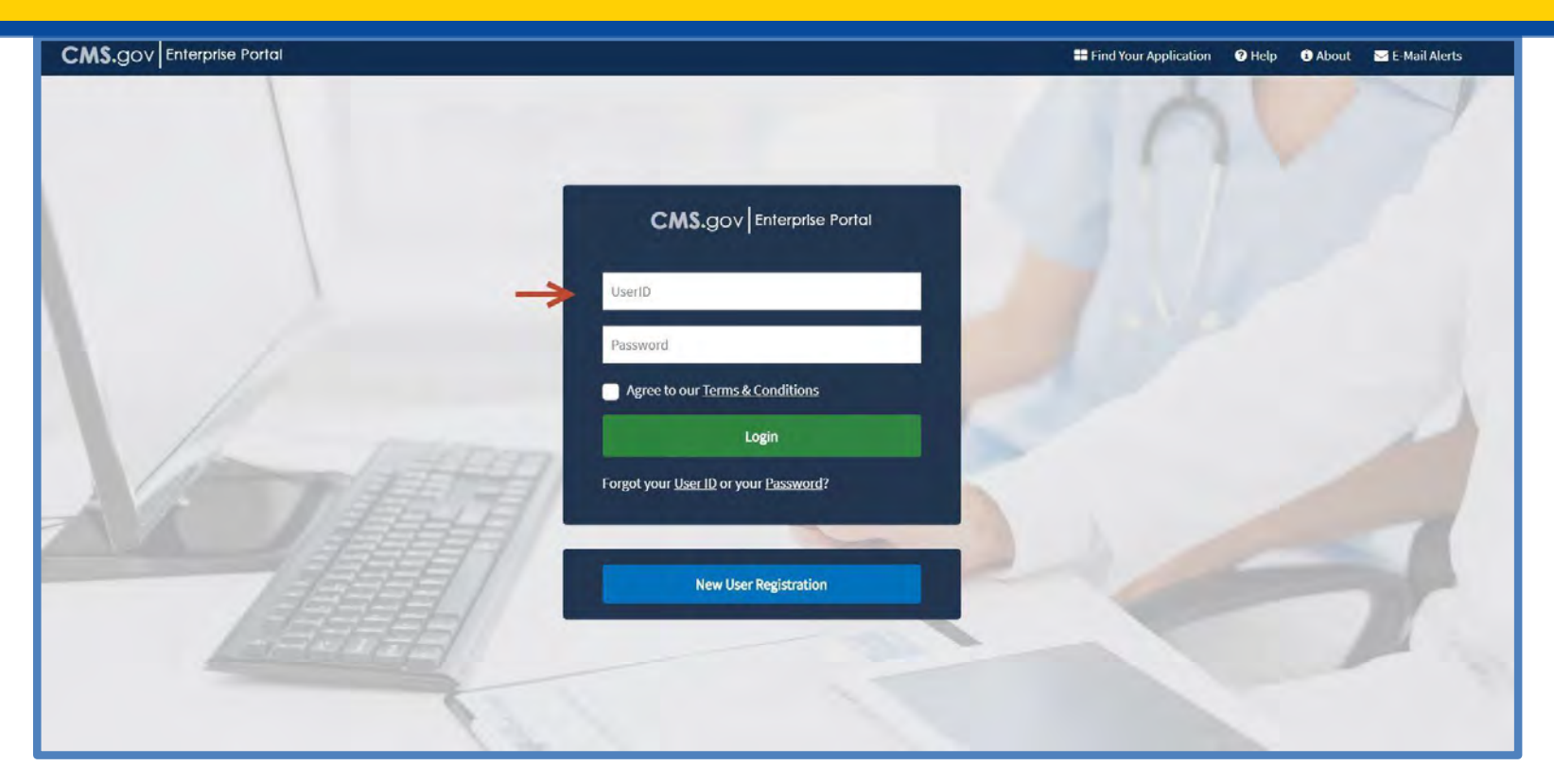

3. On the CMS Enterprise Portal screen, enter your User ID in the UserID field.

#### **Enter Your CMS Password**

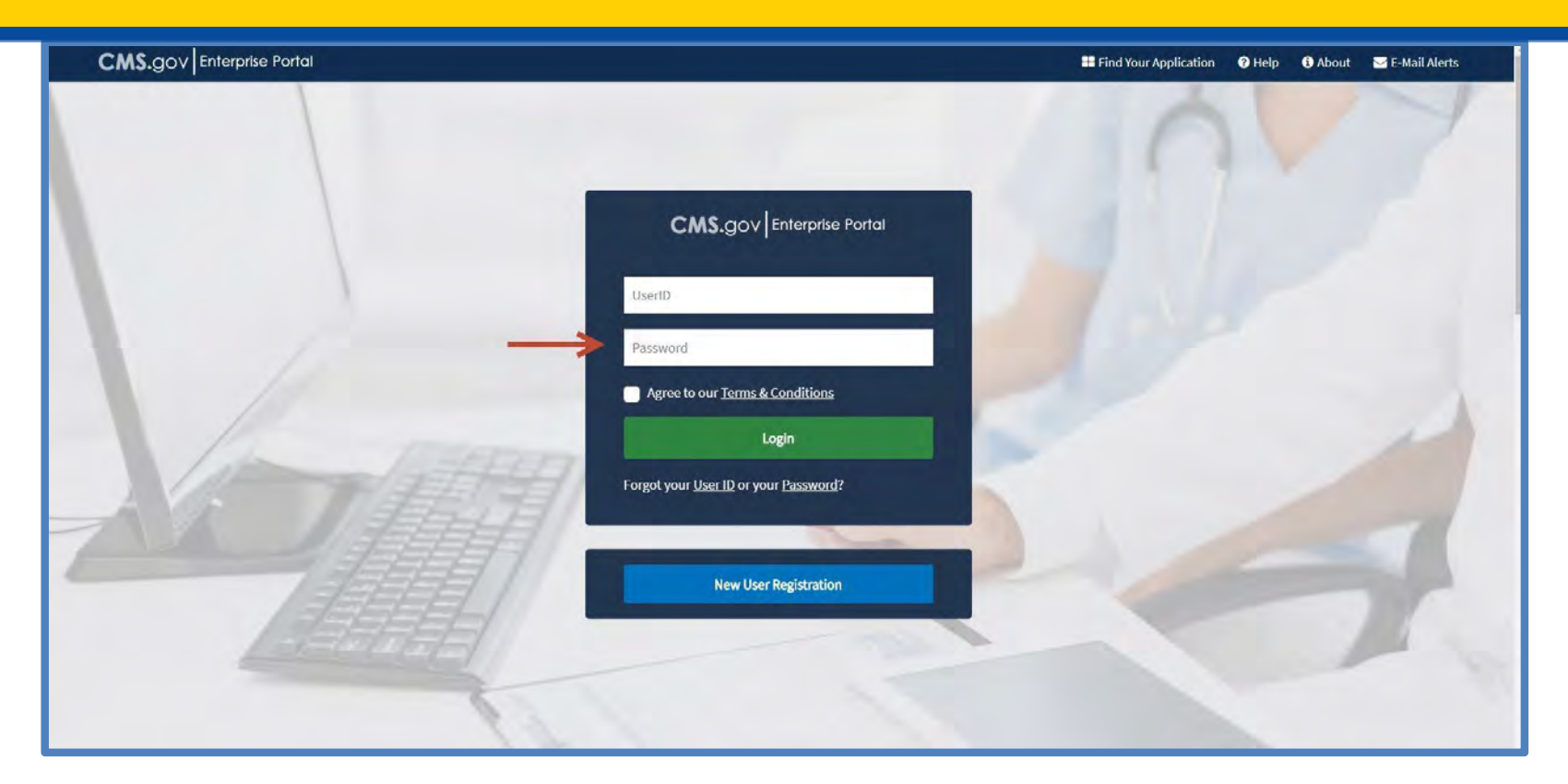

4. Enter your CMS password in the **Password** field.

## **Portal Login: Terms and Conditions**

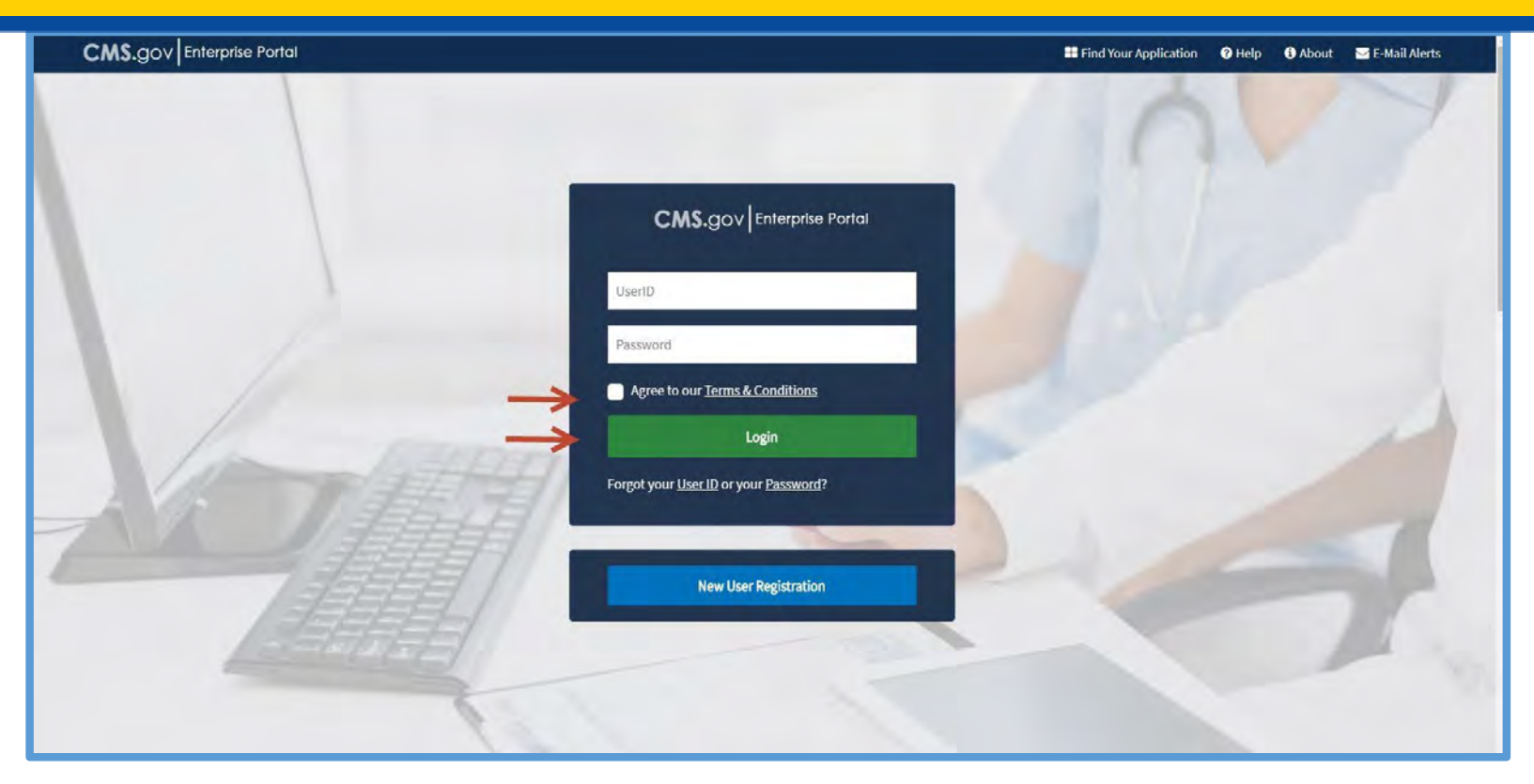

- 5. Select the **Terms & Conditions** link located below the password input field.
- 6. Review the terms and conditions, and select the checkbox next to Agree to our Terms & Conditions.
- 7. Select the Login button.

## **My Portal - Request/Add Apps Widget**

| CMS.gov My Enterprise Portal | Welcome 🔻 One AppDataViewer | 🕜 Help | 🕩 Log Out |
|------------------------------|-----------------------------|--------|-----------|
| My Portal                    |                             |        |           |
| Request/Add Apps             |                             |        |           |

8. On the My Portal screen, select the Request/Add Apps tile.

## **Access Catalog \_ Search for IC**

| CMS.gov My Enterprise Portal |                      |          |                                                                                                    | Welcome ICPortalUserFirst ICPortalUserLast 🔻 | 🛛 Help | 🕒 Log Out |
|------------------------------|----------------------|----------|----------------------------------------------------------------------------------------------------|----------------------------------------------|--------|-----------|
| Access Catalog               | × REQUEST ADMIN ROLE | SHOW ALL | My Access                                                                                                    |                                              |        |           |
| Request Access               | ion<br>irch          |          | You currently do not have access to any applications. Please use the<br>access catalog to request access to the applications. |                                              |        |           |
|                              |                      |          | My Pending Requests                                                                                                    |                                              |        |           |
|                              |                      |          | You do not have any pending requests at this time                                                                             |                                              |        |           |
|                              |                      |          |                                                                                                    |                                              |        |           |

Note: Once you select the tile, an Access Catalog field will display for you to enter in your application name.

9. Enter "Innovation Center" or "IC" in the input field. Help text will appear as you start typing to filter the applications.

10. Select the **Request Access** button at the bottom of the tile.

#### **Choose an IC User Role: Privileged Users**

- Select the IC Privileged User role to access the IC.
- Contact the MDPCP Help Desk at 1-844-711-2664 or <u>MarylandModel@cms.hhs.gov</u> if you have questions.

#### **Request New System Access**

| CMS.gov My Enterprise Portal Welco                                                                                                    | ome 🔻 Vaidehi Joshi                                  | Help            | 🕞 Log Out       |
|----------------------------------------------------------------------------------------------------|------------------------------------------------------|-----------------|-----------------|
| en reader mode Um   Accessionity Settings                                                                                                    |                                                      |                 |                 |
| Hyperbolic         Business And Margine Margine Marginess         And Leading Leading Leading Leading Leading Leading Leading and them a role to request access to to statify system security requestments your may need to complete lightly. Vertication is complete and Multi-Factor Authentication (Multi-Factor Authentication (Multi-Factor Au | EA) or change your password<br>(MFA) is established. | the next time y | ou login to the |

- 11. The **Request New System Access** screen displays after you select the **Request Access** button.
- 12. The System Description field defaults to the option IC-Innovation Center.
- 13. Select Innovation Center Privileged User from the Role drop-down list.
- 14. Select the **Submit** button located to the center of the screen.

## **Request New Identity Verification**

| ? Portal Help & FAQs                                                      | Print.                                                                                                    | 🛃 Log Out                                                                                                    | Welcome                                                                                                    |                                                                                           |  |
|---------------------------------------------------------------------------|----------------------------------------------------------------------------------------------------|----------------------------------------------------------------------------------------------------|----------------------------------------------------------------------------------------------------|-------------------------------------------------------------------------------------------|--|
|                                                                           | Portal                                                                                                    |                                                                                                    |                                                                                                    |                                                                                           |  |
| My Portal                                                                 |                                                                                                    |                                                                                                    |                                                                                                    |                                                                                           |  |
| CMS Portal > EIDM User                                                    | Menu > My Access                                                                                                    |                                                                                                    |                                                                                                    |                                                                                           |  |
| Screen reader mode Off   Acces                                            | subity Settings                                                                                                    |                                                                                                    |                                                                                                    |                                                                                           |  |
| My Access<br>Request New System<br>Access<br>View and Manage My<br>Access | dentity Verification     To protect your privacy, you will need to complete Identity Verification successful     Ensure that you have entered your legal name, current home address, prim     information to verify your identity with Experian, an external Identity Verification involves Experian using information from your credit rep     your Experian credit report. Soft enganes do not affect your credit score and     you may need to have access to your personal and credit report information,     additional information, please see the Experian Consumer Assistance wide     It you elect to proceed now, you will be prompted with a Terms and Conditions s     your scherity. | ly, before requesting access to the selected role. Belo<br>ary phone number, date of birth and E-mail address or<br>ion provider<br>of to help contirm your identity. As a result, you may<br>you do not incur any charges related to them,<br>as the Experian application will prace questions to yo<br>is -http://www.experian.com/belo/<br>atement that explains how your Personal Identifiable | w ple a few items to<br>precity. We will only<br>see an entry called a<br>ro, bused on data in t<br>information (P(I) is us | Kerip in mind<br>collect personal<br>'soft inquiry' on<br>her tiles. For<br>ad to confirm |  |
|                                                                           | Creat                                                                                                    | Next                                                                                                    |                                                                                                    |                                                                                           |  |

**Note**: The **Identity Verification** screen displays when you select **Submit** in the **Request New System** screen. If you have not previously completed Remote Identity Proofing (RIDP), you will need to do so before continuing.

# Step 2: Complete Remote Identity Proofing (RIDP)

In the following slides, you will be instructed to complete your RIDP.

## What is **RIDP**?

RIDP is the process of validating information to establish your identity. This process is commonly used through interactions with banking systems and credit reporting agencies.

CMS uses the Experian RIDP service to confirm your identity.

You will need to provide:

- Full Legal Name
- Social Security Number
- Date of Birth
- Current Residential Address
- Personal Phone Number

## **Begin Identity Verification**

| Portal Help & FAQs              | 🖨 Print                                                                                                    | 📑 Log Out Welcome 🔹 📑                                                                                                    |
|---------------------------------|----------------------------------------------------------------------------------------------------|----------------------------------------------------------------------------------------------------|
| CMS<br>.gov Enterprise P        | ortal                                                                                                    |                                                                                                    |
| My Portal                       |                                                                                                    |                                                                                                    |
| CMS Portal > EIDM User 1        | lenu > My Access                                                                                                    |                                                                                                    |
| Screen reactor mode Off   Acces | ubity Settings                                                                                                    |                                                                                                    |
| My Access                       | Identity Verification                                                                                                    |                                                                                                    |
| Hequest New System Access       | To protect your privacy, you witt need to complete identity Verification successfully, before                                                                                                    | requesting access to the selected role. Delow are a few items to keep in mind                                                                                                    |
| View and Manaze My<br>Access    | <ul> <li>Ensure that you have entered your legal name, current home address, primary phone<br/>information to verify your solarity with Expension, an extornal identity Vunfication provi<br/>identity Verification involves: Expension using information from your cruck report to heli<br/>your Expension cruck report. Soft inquises do not affect your credit spoon and you do<br/>You may need to have access to your personal and credit report information, is the<br/>isoditional information, plausa see the Expension Consumer Assaliance, website -http://<br/></li></ul> | e number, date of birth and E-mail address correctly. We will only collect personal<br>dar<br>b continn your identity. As a result, you may see an entry catled a 'soft inguiry' on<br>sof incur any charges related to them.<br>Experisin application will pose questions to you, based on data in their files. For<br>Newe experisin com/thelp: |
|                                 | If you elect to proceed now, you will be prompted with a Terms and Conditions statument your identity. To continue this process, unlact Next?                                                                                                    | that explains how your Personal Identifiable Information (P6) is used to confirm                                                                                                    |
|                                 |                                                                                                    | Carrit                                                                                                    |
|                                 |                                                                                                    |                                                                                                    |
|                                 |                                                                                                    |                                                                                                    |
|                                 |                                                                                                    |                                                                                                    |
|                                 |                                                                                                    |                                                                                                    |

1. After you have reviewed the information on this page, select the **Next** button at the bottom of the screen.

## **Identify Verification – Terms and Conditions**

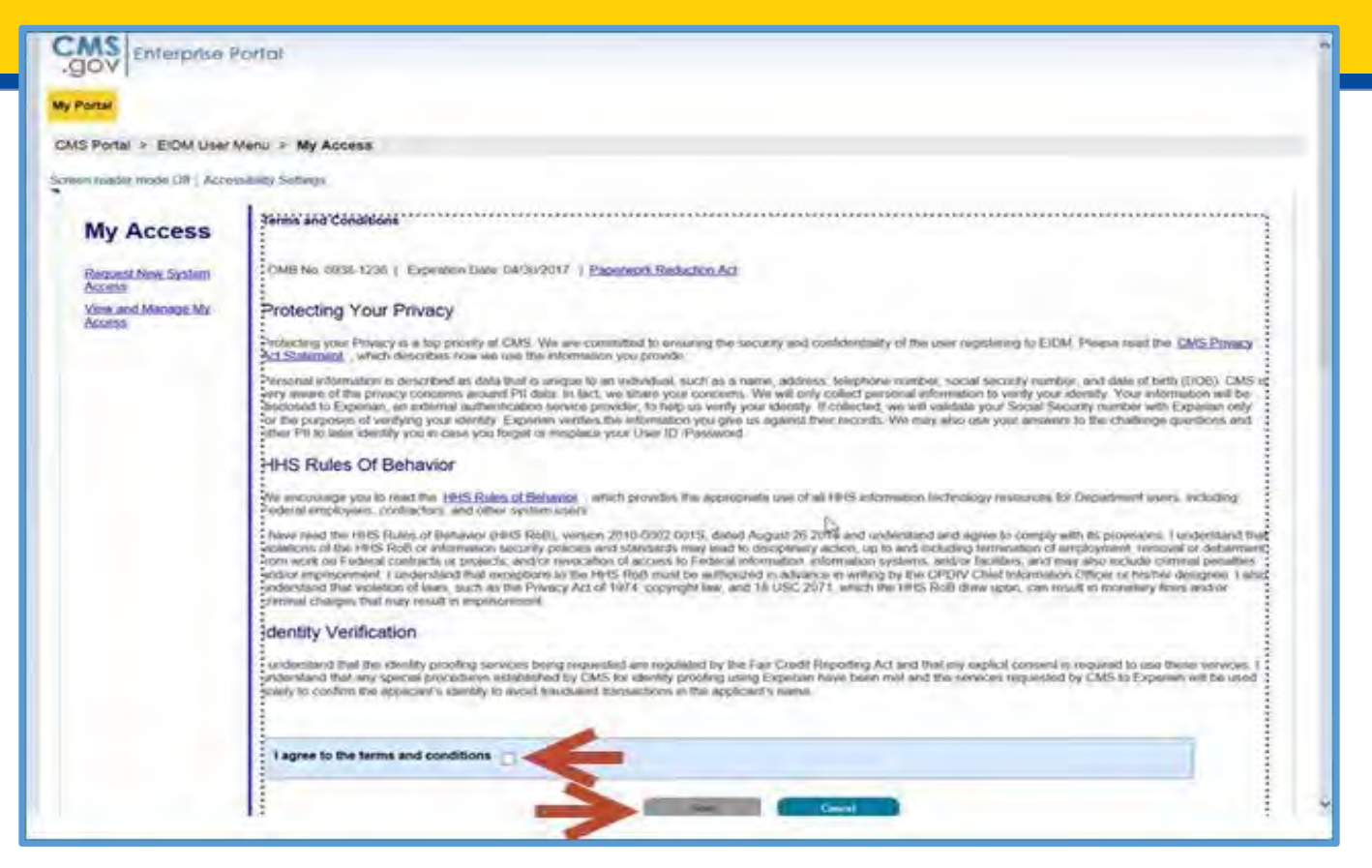

- 2. Review the Terms and Conditions in the screen that displays.
- 3. Select the I agree to the terms and conditions checkbox.
- 4. Select the Next button at the bottom center of the screen.

## **Verify Your Identity: Part 1**

| MS.gov             | My Enterprise Portal                                                           |                                                            |                    |                    |             | Welcome 💙 Vaidehi Joshi | Help | 🔂 Log Ou |
|--------------------|--------------------------------------------------------------------------------|------------------------------------------------------------|--------------------|--------------------|-------------|-------------------------|------|----------|
| Access             | Your information theory Your Inscrime                                          |                                                            |                    |                    |             |                         |      |          |
| st New System      | Your Information                                                               |                                                            |                    |                    |             |                         |      |          |
| nd Manage Mr.      | Enter your legal first name and la                                             | st name, as it may be required for Identit                 | v Verification.    |                    |             |                         |      |          |
| a<br>Certification | - First Name<br>vaidehi                                                        | _                                                          |                    | Middle Name:<br>k  |             |                         |      |          |
|                    | - Last Name                                                                    | Suffix.                                                    |                    |                    |             |                         |      |          |
|                    |                                                                                |                                                            |                    |                    |             |                         |      |          |
|                    | Enter your E-mail address, as it w<br>- E-mail Address:<br>vaidehiki@gmail.com | III be used for account related communica                  | idone.             |                    |             |                         |      |          |
|                    | Re-enter your E-mail address.                                                  |                                                            |                    |                    |             |                         |      |          |
|                    | Confirm E-mail Address:                                                        |                                                            | _                  |                    |             |                         |      |          |
|                    | Fetar your full Quited evoid earned                                            | r reimhair as it mae ha ranitirail for blankt<br>n address | u Vandinakion      |                    |             |                         |      |          |
|                    | Enter your current or most recent                                              | home address, as it may be required for                    | Identity Venificat | ion.               |             |                         |      |          |
|                    | Home Address Line 1:     1b automn way                                         |                                                            |                    |                    |             |                         |      |          |
|                    | Home Address Line 2                                                            |                                                            |                    |                    |             |                         |      |          |
|                    | - City.                                                                        | - State                                                    | • Zip Code         | Zip Code Extension | Country USA |                         |      |          |
|                    | -                                                                              |                                                            |                    |                    |             |                         |      |          |
|                    | Primary Phone Number:     551 221 2332                                         | ee n mey oe requires ion teerinty venificati               |                    |                    |             |                         |      |          |
|                    |                                                                                |                                                            |                    |                    |             |                         |      |          |
|                    |                                                                                |                                                            |                    | $\rightarrow$      | Nest Cancel |                         |      |          |
|                    |                                                                                |                                                            |                    |                    |             |                         |      |          |

**Note**: The **Your Information** screen will display. Most of this data will be prepopulated with the information you used when registering for your CMS Portal account.

5. Re-confirm your e-mail address and select the **Next** button.

## **Verify Your Identity: Part 2**

| Portal                       |                                                                                                    |  |
|------------------------------|----------------------------------------------------------------------------------------------------|--|
| /IS Enterprise Portal > EID  | M > User Menu > My Access                                                                                                    |  |
| en reader mode Off   Acce    | ssibility Settings                                                                                                    |  |
| My Access                    | Your Information Verify Your Identity                                                                                                    |  |
|                              | Verify Identity                                                                                                    |  |
| Request New System<br>Access | You may have opened a mortgage loan in or around March 2015. Please select the lender to whom you currently make your mortgage payments. If you do not have a mortgage, select 'NONE OF THE ABOVE/DOES NOT APPLY'.             |  |
| View and Manage My<br>Access | O INDEPENDENT REALTY CAPITAL<br>O EASTERN SAVINGS BANK                                                                                                    |  |
|                              | suntrust mortgage/cc 5                                                                                                    |  |
|                              | O NONE OF THE ABOVE/DOES NOT APPLY<br>You may have opened a Home Equity Line of Credit type loan in or around May 2016. Please select the lender to whom you currently make your payments or made your<br>payments.            |  |
|                              | PNCBANK                                                                                                    |  |
|                              | CENTERBANK                                                                                                    |  |
|                              |                                                                                                    |  |
|                              | O BANK OF AMERICA                                                                                                    |  |
|                              | O NONE OF THE ABOVE/DOES NOT APPLY<br>You may have opened an auto loan in or around April 2016. Please select the lender for this account. If you do not have such an auto loan, select 'NONE OF THE<br>ABOVE/DOES NOT APPLY'. |  |
|                              | TOYOTA MOTOR CREDIT                                                                                                    |  |
|                              | Oally financial                                                                                                    |  |

6. In the **Verify Identity** screen that displays, select the appropriate radio buttons to verify your personal information.

## **Verify Your Identity: Part 3**

| JPMORGAN CHASE                                                                      |                                                                                                    |
|-------------------------------------------------------------------------------------|----------------------------------------------------------------------------------------------------|
| NONE OF THE ABOVE/DOES NOT APPL<br>Please select the term of your auto to<br>ABOVE! | Y<br>an (in months) from the following choices. If your auto loan or auto lease term is not one of the choices please select 'NONE OF THE |
| <b>O</b> 24                                                                         |                                                                                                    |
| ⊖36<br>⊖48                                                                          |                                                                                                    |
|                                                                                     |                                                                                                    |
| NONE OF THE ABOVE/DOES NOT APPL Which of the following institutions do              | Y you have a bank account with? If there is not a matched bank name, please select 'NONE OF THE ABOVE'                                    |
| O HONOR BANK                                                                        |                                                                                                    |
| MOUNT VERNON BANK                                                                   | ION                                                                                                    |
| C SENTRY FINANCIAL                                                                  |                                                                                                    |
| NONE OF THE ABOVE/DOES NOT APPL                                                     | X                                                                                                    |
|                                                                                     | Caince/ Next                                                                                                    |

Note: Answering these questions is necessary for security purposes and helps identify who you are.

7. Select the **Next** button at the bottom of the screen.

## **Successful Completion**

| My Access       Complete Step Up         Request New System<br>Access       You have successfully completed the Remote Identity Proofing process.         View and Manage My<br>Access       Next | en reader mode Off   Acce                          | ssibility Settings                                                    |
|----------------------------------------------------------------------------------------------------|----------------------------------------------------|-----------------------------------------------------------------------|
| Request New System         Access         View and Manage My         Access         Next                                                                                                    | My Access                                          | Complete Step Up                                                      |
| Access Next                                                                                                    | Request New System<br>Access<br>View and Manage My | You have successfully completed the Remote Identity Proofing process. |
|                                                                                                    | Access                                             | Next                                                                  |

Note: If you have answered the questions correctly, a notification displays that you have successfully completed the **Remote Identity Proofing** process.

8. When you have finished, select the **Next** button in the middle of the screen.

If you fail the Experian check, you will receive a message with an explanation as to why the check failed.

#### **Failed Experian Checks**

Contact Experian at 1-866-578-5409 for assistance.

<u>Hours</u> Monday – Friday 8:30 Saturday 10a Sunday 11a

8:30am – 12am 10am – 8pm 11am – 8pm

## **Begin MFA Registration**

| CMS.gov My Enter                                             | orise Portal                                                                                                    | Welcome 🔻 Portalval Testi                                                                                                 | 🛛 Help | 🕩 Log Out |
|--------------------------------------------------------------|----------------------------------------------------------------------------------------------------|----------------------------------------------------------------------------------------------------|--------|-----------|
| Teader mode On Accessionity Setting                          |                                                                                                    |                                                                                                    |        |           |
| My Access                                                    | Multi-Factor Authenti                                                                                                    | cation Information                                                                                                    |        |           |
| Request New System<br>Access<br>View and Manage My<br>Access | To protect your privacy, you will need to add an additional level of security to your account. This will entail<br>To continue this process, | successfully registering your Phone, Computer or E-mail, before continuing the role request proc<br>please select 'Next'. | ess.   |           |
| Annual Certification                                         | Next                                                                                                    | Cancel                                                                                                    |        |           |

The **Multi-Factor Authentication Information** screen displays when you successfully complete the RIDP process.

#### **Step 3: Complete MFA**

In the next step, you need to register with MFA.

You need to register to receive the MFA Security Code either in a text message to your phone or in an e-mail.

## **MFA Code via E-mail or Text**

MFA is a type of login or authentication that, in addition to a User ID and Password, requires another "factor", such as a PIN.

To comply with CMS policy, all users will need to establish a second login "factor" commensurate with the level of access requested. This "factor" is a Security Code that displays in an e-mail or in a text message to your phone.

To receive an MFA Security Code via text message, provide your phone number when registering in the **Register Your Phone, Computer, or E-mail** screen.

| portal/cmsportal/usermenu/myaccess/ D + 🔒 C 📴 RF IC Weekly Status Meeting 🛒 CMS Enterprise Portal - My ×                                                     |                                                                                                    |                                                                                                    |                                                                                                    | <b>X</b><br>0 0                                                                                                    |
|----------------------------------------------------------------------------------------------------|----------------------------------------------------------------------------------------------------|----------------------------------------------------------------------------------------------------|----------------------------------------------------------------------------------------------------|----------------------------------------------------------------------------------------------------|
| Hep                                                                                                    |                                                                                                    |                                                                                                    |                                                                                                    |                                                                                                    |
| rise Portal                                                                                                    | Welcome 🔻 Portalval Testi                                                                                                    | 🛛 Help                                                                                                    | 🕞 Log Out                                                                                              |                                                                                                    |
|                                                                                                    |                                                                                                    |                                                                                                    |                                                                                                    | ^                                                                                                    |
| Multi-Factor Authentication Information                                                                                                    |                                                                                                    |                                                                                                    |                                                                                                    |                                                                                                    |
| To protect your privacy, you will need to add an additional level of security to your account. This will entail successfully registering your Phone, Compute | r or E-mail, before continuing the role request proc                                                                                                    | ess.                                                                                                    |                                                                                                    |                                                                                                    |
| To continue this process, please select Next.                                                                                                    |                                                                                                    |                                                                                                    |                                                                                                    |                                                                                                    |
| Next Cancel                                                                                                    |                                                                                                    |                                                                                                    |                                                                                                    |                                                                                                    |
|                                                                                                    |                                                                                                    |                                                                                                    |                                                                                                    |                                                                                                    |
|                                                                                                    | portal/cmspontal/usermenu/myaccess (P+ a) (FIC Weekly Status Meeting<br>Hep<br>rise Portol<br>To protect your privacy, you will need to add an additional level of security to your account. This will entail successfully registering your Phone, Compute<br>To continue this process, please select Next:<br> | porte/comporte/lossemenu/mysocces/ P + i d  P + i d P + i d P + i d P + | pertril/emportril/user/meul/myscrees Pertril - My _ x<br>Hep<br>Hep<br>Hep<br>Melcome ▼ Portalval Test | pontel/composite/fueremenu/myaccess P + ▲ C  FFIC Weekly Status Meeting  C (MS Enterprice Pontal - My _ ×<br>Here<br>rise Pontol<br>Welcome ▼ Pontalvial Testi |

- 1. In the Multi-Factor Authentication Information screen, select the Next button in center of the screen.
- 2. In the **Register Your Phone, Computer, or E-mail** screen, select an MFA device type from the **MFA Device Type** drop-down menu.

## Step 3a. MFA Registration: E-mail – Part 1

| tion minimi prime ) within the mini- | V > User Menu > My Access                                                                                                    |
|--------------------------------------|----------------------------------------------------------------------------------------------------|
| en reader mode Off   Acce            | ssibility Settings                                                                                                    |
| My Access                            | Register Your Phone, Computer, or E-mail                                                                                                    |
| Request New System<br>Access         | Adding a Security Code to your login also known as Multi-Factor Authentication (MFA) can make your login more secure by providing an extra layer of protection to your user name and password.                                                              |
| View and Manage My<br>Access         | You can associate the Security Code to your profile by registering your phone, computer or E-mail. Select the links below to find out more information about the options.                                                                                   |
|                                      | ▷ Phone/Tablet/PC/Laptop                                                                                                    |
|                                      | ▷ Text Message Short Message Service (SMS)                                                                                                    |
|                                      | ▷ Interactive Voice Response (IVR)                                                                                                    |
|                                      | ⊳E-mail                                                                                                    |
|                                      | Please note that you are only allowed two attempts to register your MFA device. If you are unable to register your device within two attempts please log out, then log back in to try again.                                                                |
|                                      | Select the MFA Device Type that you want to use to login to secure applications from the dropdown menu below.                                                                                                    |
|                                      | E mail Address alla@actionet.com                                                                                                    |
|                                      | The E-mail address on your profile will automatically be used for the E-mail option. Your E-mail address cannot be changed at the time of MFA registration. To change your E-mail, please select 'Change E-Mail Address' from the 'Change My Profile' menu. |
|                                      | * MFA Device                                                                                                    |

3. If you choose to receive your security code via e-mail, then select **E-mail** from the drop-down menu.

4. The E-mail Address field displays. Enter your e-mail address in the E-mail Address field.

## Step 3a. MFA Registration: E-mail – Part 2

| Ann Ann Ann Ann    | to take the state                                                                                                    |                                                                                                    |                                                                                                    |
|--------------------|----------------------------------------------------------------------------------------------------|----------------------------------------------------------------------------------------------------|----------------------------------------------------------------------------------------------------|
| auer mode On Acc   | essibility Settings                                                                                                    |                                                                                                    |                                                                                                    |
| y Access           | Register Your Phone                                                                                                    | , Computer, or E-mail                                                                                                    |                                                                                                    |
| quest New System   | Adding a Security Co<br>name and password                                                                                       | ode to your login also kno                                                                                                    | wn as Multi-Factor Authentication (MFA) can make your login more secure by providing an extra layer of protection to your user                                                                                              |
| View and Manage My | You can associate th                                                                                                    | ne Security Code to your                                                                                                    | profile by registering your phone, computer or E-mail. Select the links below to find out more information about the options.                                                                                               |
| -033               | > Phone/Tablet/PC                                                                                                    | /Laptop                                                                                                    |                                                                                                    |
|                    | > Text Message Sh                                                                                                    | nort Message Service (S                                                                                                    | SMS)                                                                                                    |
|                    | > Interactive Voice                                                                                                    | Response (IVR)                                                                                                    |                                                                                                    |
|                    |                                                                                                    |                                                                                                    |                                                                                                    |
|                    | > E-mail                                                                                                    |                                                                                                    |                                                                                                    |
|                    | E-mail<br>Please note that you<br>to try again.                                                                                 | are only allowed two atte                                                                                                    | empts to register your MFA device. If you are unable to register your device within two attempts please log out, then log back in                                                                                           |
|                    | E-mail<br>Please note that you<br>to try again.                                                                                 | are only allowed two atte<br>Select the MFA Device Ty                                                                                       | empts to register your MFA device. If you are unable to register your device within two attempts please log out, then log back in<br>ype that you want to use to login to secure applications from the dropdown menu below. |
|                    | <ul> <li>E-mail</li> <li>Please note that you to try again.</li> <li>* MFA Device Type:</li> </ul>                              | are only allowed two atte<br>Select the MFA Device Ty<br>E-mail                                                                             | empts to register your MFA device. If you are unable to register your device within two attempts please log out, then log back in ype that you want to use to login to secure applications from the dropdown menu below.    |
|                    | <ul> <li>E-mail</li> <li>Please note that you<br/>to try again.</li> <li>* MFA Device Type:</li> <li>E-mail Address:</li> </ul> | are only allowed two atte<br>Select the MFA Device Ty<br>E-mail<br>alin@actionet.com                                                        | empts to register your MFA device. If you are unable to register your device within two attempts please log out, then log back in ype that you want to use to login to secure applications from the dropdown menu below.    |
|                    | <ul> <li>E-mail</li> <li>Please note that you<br/>to try again.</li> <li>* MFA Device Type:</li> <li>E-mail Address:</li> </ul> | are only allowed two atte<br>Select the MFA Device Ty<br>E-mail<br>alin@actionet.com<br>The E-mail address on y<br>registration.To change y | empts to register your MFA device. If you are unable to register your device within two attempts please log out, then log back in<br>ype that you want to use to login to secure applications from the dropdown menu below. |

5. Enter a brief description of your MFA Device in the **MFA Device Description** field.

Note: More information about MFA registration was attached to the e-mail that contained these instructions.

6. Select the **Next** button at the bottom of the screen.

## Step 3b. MFA Registration: Phone – Part 1

| my Portal                    |                                                                                                    |  |  |  |
|------------------------------|----------------------------------------------------------------------------------------------------|--|--|--|
| CMS Enterprise Portal > EID  | M > User Menu > My Access                                                                                                    |  |  |  |
| creen reader mode Off   Acce | ssibility Settings                                                                                                    |  |  |  |
| My Access                    | Register Your Phone, Computer, or E-mail                                                                                                    |  |  |  |
| Request New System<br>Access | Adding a Security Code to your login also known as Multi-Factor Authentication (MFA) can make your login more secure by providing an extra layer of protection to your user name and password.        |  |  |  |
| View and Manage My<br>Access | You can associate the Security Code to your profile by registering your phone, computer or E-mail. Select the links below to find out more information about the options.<br>> Phone/Tablet/PC/Laptop |  |  |  |
|                              | > Text Message Short Message Service (SMS)                                                                                                    |  |  |  |
|                              | > Interactive Voice Response (IVR)                                                                                                    |  |  |  |
|                              | > E-mail                                                                                                    |  |  |  |
|                              | Please note that you are only allowed two attempts to register your MFA device. If you are unable to register your device within two attempts please log out, then log back in to try again.          |  |  |  |
|                              | Select the MFA Device Type that you want to use to login to secure applications from the dropdown menu below.  MFA Device Type. Text Message Service (SMS)                                            |  |  |  |
|                              | Enter the phone number that will be used to obtain the Security Code.                                                                                                    |  |  |  |
|                              | * Phone Number: 443 888 9999                                                                                                    |  |  |  |
|                              | * MFA Device Description:                                                                                                    |  |  |  |
|                              |                                                                                                    |  |  |  |
|                              | Cancel Next                                                                                                    |  |  |  |

- 7. If you choose to receive your security code via a text message to your phone, select **Text Message-Short Message Service (SMS)** in the MFA Device Type drop-down menu.
- 8. The Phone Number field displays. Enter your phone number in this field.

## **Step 3b. MFA Registration: Phone – Part 2**

| n reader mode Off   Acce     | assibility Settings                                                                                                    |
|------------------------------|----------------------------------------------------------------------------------------------------|
| My Access                    | Register Your Phone, Computer, or E-mail                                                                                                    |
| Request New System<br>Access | Adding a Security Code to your login also known as Multi-Factor Authentication (MFA) can make your login more secure by providing an extra layer of protection to your user name and password. |
| View and Manage My<br>Access | You can associate the Security Code to your profile by registering your phone, computer or E-mail. Select the links below to find out more information about the options.                      |
|                              | Phone/Tablet/PC/Laptop                                                                                                    |
|                              | ▷ Text Message Short Message Service (SMS)                                                                                                    |
|                              | ▷ Interactive Voice Response (IVR)                                                                                                    |
|                              | ▷ E-mail                                                                                                    |
|                              | Please note that you are only allowed two attempts to register your MFA device. If you are unable to register your device within two attempts please log out, then log back in to try again.   |
|                              | Select the MFA Device Type that you want to use to login to secure applications from the dropdown menu below. * MFA Device Type: Text Message-Short Message Service (SMS)                      |
|                              | Enter the phone number that will be used to obtain the Security Code.                                                                                                    |
|                              | * Phone Number: 443 888 9999                                                                                                    |
|                              | * MFA Device Description: Cell Phone                                                                                                    |
|                              |                                                                                                    |

9. Enter a brief description of the MFA device in the **MFA Device Description** field.

Note: More information about MFA registration can be found in your Welcome Packet.

10.Select the **Next** button at the bottom of the screen.

## **Successful MFA Registration**

| CMS<br>-GOV Enterprise F                                                  | Portal                                                                                                    |
|---------------------------------------------------------------------------|----------------------------------------------------------------------------------------------------|
| CMS Enterprise Portal > EIDM                                              | > User Menu > My Access                                                                                                    |
| Screen reader mode Off Access                                             | sibility Settings                                                                                                    |
| My Access<br>Request New System<br>Access<br>View and Manage My<br>Access | Register Your Phone, Computer, or E-mail<br>You have successfully registered your Phone/Computer/E-mail to your user profile. |

Note: A message displays that "you have successfully registered your device to your user profile." You have successfully completed your MFA set-up.

11.Select the **OK** button in the middle of the screen.

## **Approved Privileged User Role**

| Access                           | Manage Access Po<br>View and Manage My Access<br>Select 'Add a Role' or 'Remo | ending Requests<br>is<br>ve a Role' to manage your access for a system. |                    |               |            |  |
|----------------------------------|-------------------------------------------------------------------------------|-------------------------------------------------------------------------|--------------------|---------------|------------|--|
| and Manage My                    | Systems                                                                       | My Roles                                                                | Additional Details | Remove a Role | Add a Role |  |
| <u>ew and Manage My</u><br>ccess | Innovation Center                                                             | Innovation Center Privileged User                                       | 1                  | Remove Role   | Add a Role |  |
|                                  |                                                                               |                                                                         |                    |               |            |  |

- The system automatically approves the IC Privileged User role.
- The Manage Access tab displays Innovation Center Privileged User in the My Roles column.
- You have completed your access request to IC as a Privileged User.
- To request access to the MDPCP application, you will need to logout of the system and log in to access Innovation Center (IC).
- Follow instructions for accessing an application within IC in the training presentation titled **Requesting Access to and Launching the MDPCP Application**.

#### **For More Assistance**

# Contact the MDPCP Help Desk at <u>MarylandModel@cms.hhs.gov</u> or 1-844-711-2664

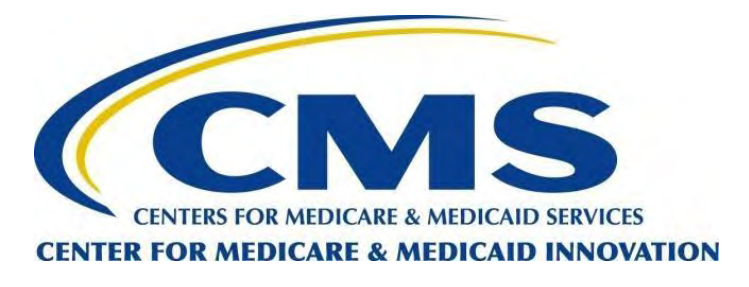

## **Maryland Primary Care Program (MDPCP)**

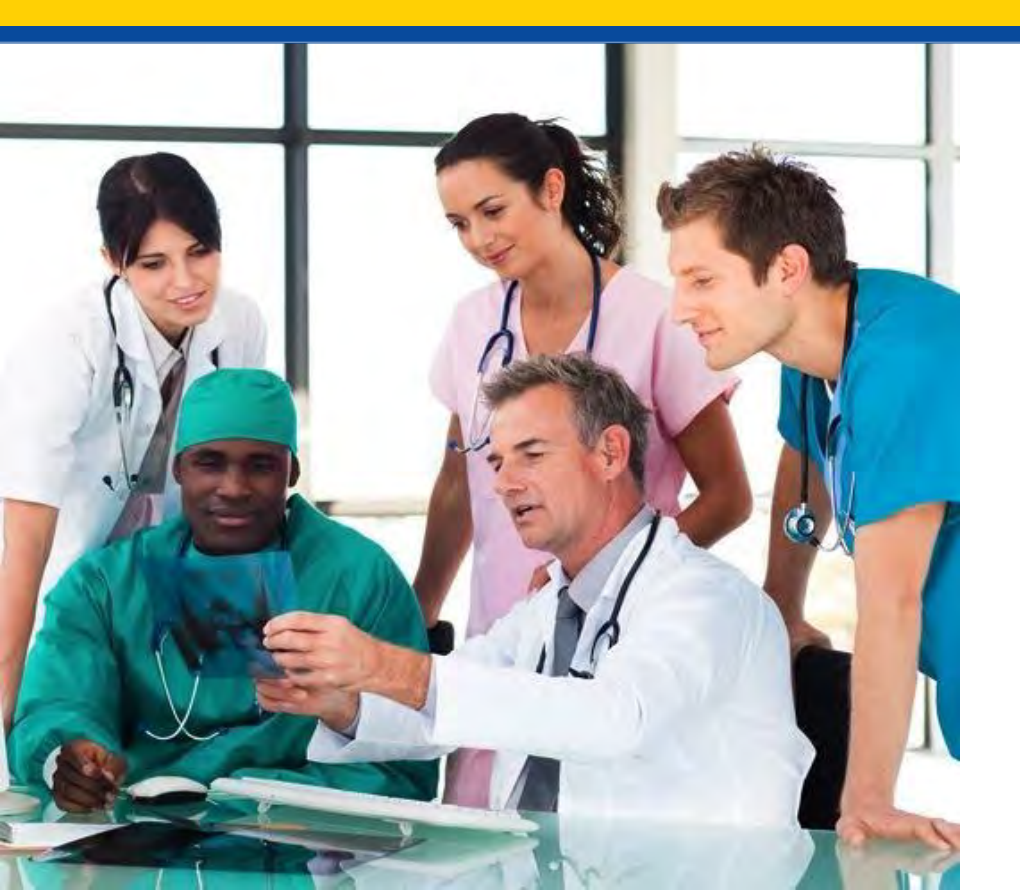

Requesting Access to and Launching the MDPCP Application

#### Purpose

The following tutorial covers instructions for:

Step 1: Requesting access to the MDPCP Application.

Step 2: Launching the MDPCP Application.

# **Step 1: Requesting Access to the MDPCP Application**

To request access to the MDPCP Application you will need:

- A CMS ID (Enterprise Identity Management [EIDM] ID)
- Approved access to the Innovation Center (IC) Application
- \*Your Practice or CTO ID

 - \*Note: The Practice or CTO ID is not needed as part of the Request Access steps within IC, however this information is needed for the association that will be made separately within the MDPCP application.

## **Login to CMS Secure Portal: Part 1**

3

| CMS.gov Enterprise Portal |                                                      | H Find Your Application | 🕑 Help | <li>About</li> | 🖂 E-Mail Alerts |
|---------------------------|------------------------------------------------------|-------------------------|--------|----------------|-----------------|
|                           |                                                      | 1                       | 5      |                | 1               |
|                           | CMS.gov Enterprise Portal                            | 1.81                    |        |                | 1               |
| 1                         | UseriD                                               | 1/10                    |        |                |                 |
|                           | Password                                             | 1.12                    |        |                |                 |
|                           | Agree to our <u>Terms &amp; Conditions</u>           | 100                     |        |                | 1               |
| 1 FEFE                    | Login                                                |                         |        |                |                 |
|                           | Forgot your <u>User ID</u> or your <u>Password</u> ? |                         |        |                |                 |
|                           | New User Registration                                |                         |        |                | II.             |

- 1. Go to <u>https://portal.cms.gov</u> through a web browser (fully supported web browsers are Microsoft Internet Explorer [IE] version 11.0 or higher for Windows, Mozilla Firefox (the latest release) for Windows and Mac, and Google Chrome and Apple Safari (the latest release).
- 2. Enter your user credentials to log into the CMS Enterprise Portal.

#### **Login to CMS Secure Portal: Part 2**

| CMS.gov Enterprise Portal |                                                      | Eind Your Application | ? Help | 1 About | 🖂 E-Mail Alerts |
|---------------------------|------------------------------------------------------|-----------------------|--------|---------|-----------------|
|                           |                                                      |                       |        |         | 1               |
|                           | CMS.gov Enterprise Portal                            |                       |        |         |                 |
| $\rightarrow$             | NewPortalDev_2                                       | 10                    |        |         |                 |
|                           | Password                                             | 1.12                  |        |         |                 |
| $\rightarrow$             | Choose MFA Device *                                  | 1                     |        |         | 1               |
| A FIELD                   | Trouble Accessing Security Code?                     |                       |        |         |                 |
|                           | Agree to our <u>Terms &amp; Conditions</u>           | 1                     |        |         |                 |
|                           | Login                                                |                       |        |         |                 |
|                           | Forgot your <u>User ID</u> or your <u>Password</u> ? |                       |        |         | 1               |
|                           |                                                      |                       |        |         |                 |

3. Enter your username. The **Choose MFA Device** field will show under the **Password** field.

**Note:** Once you have registered with Multi-Factor Authentication (MFA), you can view an MFA Security Code from a text message to your phone, or an email message to your email Inbox. Refer to the presentation "Requesting Access to the IC Web Application" for more information.

## **Login to CMS Secure Portal: Part 3**

| CMS.gov Enterprise Portal |                                                      | Eind Your Application | Help | About | 🖂 E-Mail Alerts |
|---------------------------|------------------------------------------------------|-----------------------|------|-------|-----------------|
|                           | CMS.gov Enterprise Portal                            | 100                   |      |       |                 |
|                           | NewPortalVal_1                                       |                       |      |       |                 |
|                           |                                                      |                       |      |       |                 |
| la mate                   | Tablet/PC/Laptop                                     | -                     |      |       | 1               |
| AN THE                    | 123456                                               |                       |      |       | -               |
|                           | Trouble Accessing Security C                         | code?                 |      |       |                 |
|                           | Login                                                |                       | -    |       |                 |
|                           | Forgot your <u>User ID</u> or your <u>Password</u> ? |                       |      |       |                 |
|                           |                                                      |                       |      |       | -               |
|                           | New User Registration                                |                       |      |       |                 |
|                           | 5                                                    |                       |      |       |                 |

- 4. Enter your CMS Password.
- 5. Select the appropriate **MFA Device Type** from within the drop-down.
- 6. Input the six-digit code.
- 7. Review the **Terms & Conditions** and check the checkbox to confirm completion.
- 8. Select the **Login** button.

## **Select Application Console**

| CMS.gov My Enterprise Portal |                             |                  | Welcome 🔻 NewPortalDev Two 🛛 Help 🕞 Log Out |
|------------------------------|-----------------------------|------------------|---------------------------------------------|
| My Portal                    |                             |                  |                                             |
|                              | Innovation Center -<br>DEV1 | Request/Add Apps |                                             |
| Application Console          |                             |                  |                                             |
|                              |                             |                  |                                             |
|                              |                             |                  |                                             |
|                              |                             |                  |                                             |

- 9. The **My Enterprise Portal** screen displays and includes the Innovation Center widget.
- 10. Select **Application Console** from the drop-down menu.

Note: Users with Application Approver roles may see additional options populated in this drop-down menu.

| CMS.gov My Enterprise Portal                           | I置 My Apps | Welcome 🕶 NewPortalDev Two 🛛 🛛 Help 🛛 😉 Log Out                                                                                                    |
|--------------------------------------------------------|------------|----------------------------------------------------------------------------------------------------|
| CMMI Application Selector                              |            |                                                                                                    |
|                                                        |            |                                                                                                    |
|                                                        |            |                                                                                                    |
|                                                        |            |                                                                                                    |
|                                                        |            |                                                                                                    |
|                                                        |            |                                                                                                    |
| CMMI Request Access                                    |            | and the second second sec |
| +Request New Access                                    |            | EnterSanch Criteria Q Search CRefresh                                                                                                    |
| There are 0 requests in the all status out of 0 total. |            |                                                                                                    |
| Au Pending Approved Rejected                           |            |                                                                                                    |
|                                                        |            |                                                                                                    |
|                                                        |            |                                                                                                    |
|                                                        |            |                                                                                                    |
|                                                        |            |                                                                                                    |

- 11. The CMMI Application Selector portlet displays.
- 12. In the **CMMI Request Access** portlet, select the **Request New Access** button located to the left of the screen.

| CMMI Request Access |                    |                                      |                       |  |
|---------------------|--------------------|--------------------------------------|-----------------------|--|
|                     | Please note: * ind | icates a required field.             |                       |  |
|                     | Application Name * | Maryland Primary Care Program- MDPCP | •                     |  |
|                     | Role *             | Please Select User Role              | •                     |  |
|                     | Justification *    | Write a justification                |                       |  |
|                     |                    | 500 Character(s) remaining.          |                       |  |
|                     |                    |                                      | Cancel Submit Request |  |
|                     |                    |                                      |                       |  |

13. In the CMMI Request Access section, select Maryland Primary Care Program- MDPCP from the Application Name drop-down menu.

| CMMI Request Access |                    |                                      |                             |
|---------------------|--------------------|--------------------------------------|-----------------------------|
|                     | Please note: * ind | icates a required field.             |                             |
|                     | Application Name * | Maryland Primary Care Program- MDPCP |                             |
| -                   | Role *             | MDPCP_PRACTICE_USER                  | *                           |
|                     | Justification *    | Write a justification                |                             |
|                     |                    | 500 Character(s) remaining.          | <i>h</i>                    |
|                     |                    |                                      | 🗙 Cancel 🛛 🛃 Submit Request |
|                     |                    |                                      |                             |
|                     |                    |                                      |                             |

- 14. In the **CMMI Request Access** section, select a MDPCP role from the **Role** drop-down menu.
- 15. For this example, select **MDPCP\_PRACTICE\_USER**.

Note: You will need to select only one of the following roles:

- **MDPCP\_PRACTICE\_USER** if you are a staff member of a practice participating in the Maryland Primary Care Program
- **MDPCP\_CTO\_USER** if you are one of the designated staff providing care management services to Practices

| CMMI Request Access |                    |                                     |          |                  |
|---------------------|--------------------|-------------------------------------|----------|------------------|
|                     | Please note: * ind | icates a required field.            |          |                  |
|                     | Application Name * | Maryland Primary Care Program-MDPCP | *        |                  |
|                     | Role *             | MDPCP_PRACTICE_USER                 | ÷        |                  |
| +                   | Justification *    | Requesting access to MDPCP          |          | 1                |
|                     |                    | 474 Character(s) remaining.         |          |                  |
|                     |                    |                                     | 🗶 Cancel | A Submit Request |
|                     |                    |                                     |          |                  |

- 16. In the **Justification** field, add a short reason for the request. You <u>must</u> include your MDPCP Practice or CTO ID(s) in this field.
- 17. Select the **Submit Request** button at the bottom of the screen when you have completed your organization requests.

| CMS.gov My Enterprise Portal |            | cms.gov says<br>e successfully submitted a request for MDPC<br>Maryland Primary Care Program- MDPCP ap<br>quest is 7280. | P_PRACTICE_USER<br>plication.The id for | 😗 Kyree Hams 🔻 🕻 | Help 🕞 Log Out |
|------------------------------|------------|----------------------------------------------------------------------------------------------------|-----------------------------------------|------------------|----------------|
|                              | Launch App | Launch App                                                                                                    | OK<br>Launch App                        |                  |                |

| CMMI Request Access |                                      |                             |  |
|---------------------|--------------------------------------|-----------------------------|--|
| Please note: * ind  | icates a required field.             |                             |  |
| Application Name *  | Maryland Primary Care Program- MDPCP | •                           |  |
| Role *              | MDPCP_PRACTICE_USER                  | *                           |  |
| Justification *     | Requesting access to MDPCP           |                             |  |
|                     | 474 Character(s) remaining.          | - de                        |  |
|                     |                                      | 🗙 Cancel 🛛 🛃 Submit Request |  |
|                     |                                      |                             |  |
|                     |                                      |                             |  |

- 18. A message window displays. The message will state that you have successfully submitted the request and identify the role requested.
- 19. The system-generated request ID will also display in the message window.
- 20. Select the **OK** button in the message window.

## **Pending Requests**

| CMS.gov My Enterprise Portal                                                                                                    | 🗮 Му Аррз                                                                                                    | ❷ Kyree Hams <del>▼</del> | Help    | 🗭 Log Out           |
|----------------------------------------------------------------------------------------------------|----------------------------------------------------------------------------------------------------|---------------------------|---------|---------------------|
| CMMI Request Access                                                                                                    |                                                                                                    |                           |         |                     |
| + Request New Access                                                                                                    |                                                                                                    | Enter Search Criteria     | Q Searc | th <b>C</b> Refresh |
| There are 2 requests in the all status out of 2 total.                                                                                                    |                                                                                                    |                           |         | _                   |
| All Pending Approved Rejected<br>Request ID: 7280<br>Application Name: Maryland Primary Care Program-MDPCP<br>Role Requested: MDPCP_PRACTICE_USER<br>Status: PENDING | Attributes:<br>Request Date: Jun 25, 2018 1:01:23 PM<br>Requestor's Justification: Requesting access to MDPCP |                           |         |                     |
| Request ID: 6306<br>Application Name: Maryland Primary Care Program- MDPCP<br>Role Requested: MDPCP_CMMI_USER<br>Status: PENDING                                     | Attributes:<br>Request Date: Feb 27, 2018 10:18:17 AM<br>Requestor's Justification: Test account request      |                           |         |                     |

- 21. The system re-displays the **CMMI Request Access** portlet where a record of your request(s) displays by ID number.
- 22. Your request(s) will display as **Pending** while IC processes your request to access the MDPCP Application. Note: it can take several business days for your request to be processed.
- 23. Save the request ID numbers for your reference.
- 24. You will receive an email notification once your request is processed.

## **Email Notification**

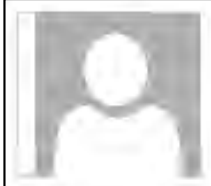

Mon 6/25/2018 1:01 PM

NoReply@cms.hhs.gov

Innovation Center: Request - Pending

To Kyree Hams

Hello Kyree:

We have received your Innovation Center Access request ID 7280 for the Maryland Primary Care Program- MDPCP. We will review your request within the next 24 to 72 hours. You can view the status of your request by logging on to the CMS Enterprise portal using the following link and selecting Innovation Center, <u>https://portal.cms.gov/</u>.

Please do not reply to this system generated email.

25. You will receive an email notification once your request to access the application is approved.

26. A sample email displays here for visual reference only.

## **Step 2: Launching the MDPCP Application**

To access and launch the MDPCP Application you will need:

- An email notification confirming approval of your request to access the MDPCP Application.
- Your CMS ID or EIDM ID.
- Your MFA Security Code.

## **Login to CMS Secure Portal**

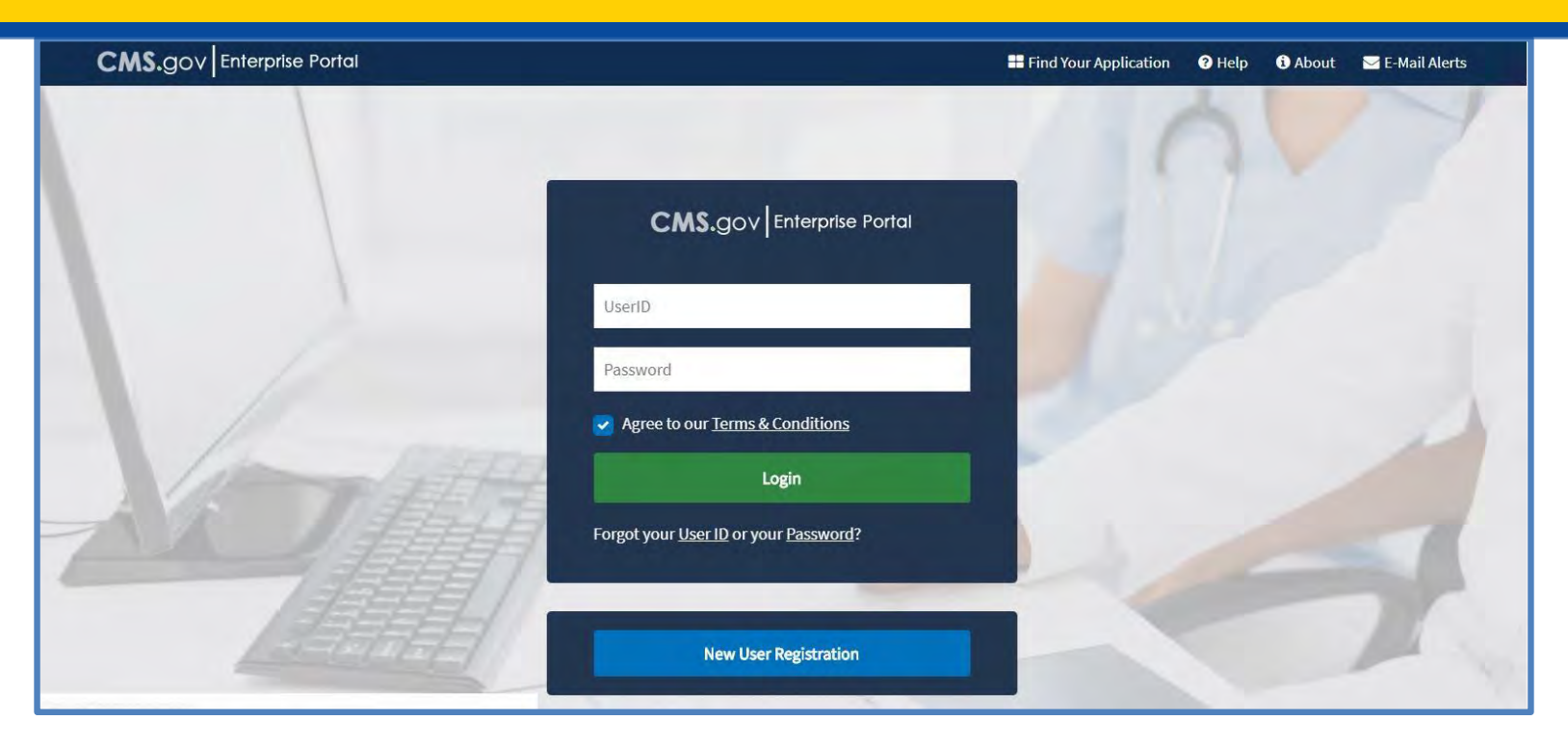

- 1. Go to <u>https://portal.cms.gov</u> through a web browser (fully supported web browsers are Microsoft IE version 11.0 or higher for Windows, Mozilla Firefox (the latest release) for Windows and Mac, and Google Chrome and Apple Safari (the latest release).
- 2. Enter your user credentials to log into the CMS Enterprise Portal.

#### **Login to CMS Secure Portal**

| CMS.gov Enterprise Portal                            | 👪 Find Your Application 🕜 Help 🚯 About 🛛 E-Mail Alerts |
|------------------------------------------------------|--------------------------------------------------------|
|                                                      | av                                                     |
| CMS.gov Enterprise Portal                            |                                                        |
| NewPortalDev_2                                       |                                                        |
| Password                                             |                                                        |
| Choose MFA Device                                    | v Code?                                                |
| ✓ Agree to our <u>Terms &amp; Conditions</u>         |                                                        |
| Login                                                |                                                        |
| Forgot your <u>User ID</u> or your <u>Password</u> ? |                                                        |

- 3. Enter your username.
- 4. The Choose MFA Device field will show up under the Password field.

## **Login to CMS Secure Portal Again**

| CMS.gov Enterprise Portal |                                                      | E Find Your Application | 🤁 Help 🚯 🖉 | About 🛛 E-Mail Alerts |
|---------------------------|------------------------------------------------------|-------------------------|------------|-----------------------|
|                           | CMS.gov Enterprise Portal                            |                         |            |                       |
|                           | NewPortalVal_1                                       |                         |            |                       |
|                           |                                                      |                         |            |                       |
| 1 and 1000                | Tablet/PC/Laptop                                     | -                       |            | 1                     |
| AN DESIG                  | 123456                                               |                         |            | -                     |
|                           | Trouble Accessing Security Co                        | ode?                    |            |                       |
| ALERTE .                  | Login                                                |                         | 1          |                       |
|                           | Forgot your <u>User ID</u> or your <u>Password</u> ? |                         |            |                       |
|                           |                                                      |                         |            |                       |
|                           | New User Registration                                |                         |            |                       |

- 5. Enter your CMS Password.
- 6. Select the appropriate **MFA Device Type** as available within the drop-down.
- 7. Input the six-digit code.
- 8. Review the Terms & Conditions and check the checkbox after reviewing.
- 9. Select the **Login** button.

18

## **Select Application Console Again**

| CMS.gov My Enterprise Portal          |                            |                  | Welcome 🔻 NewPortalDev Two 🛛 Help 🕞 Log Out |
|---------------------------------------|----------------------------|------------------|---------------------------------------------|
| My Portal                             |                            |                  |                                             |
| Innovation Center                     | Innovation Center-<br>DEV1 | Request/Add Apps |                                             |
| Innovation Center Application Console |                            |                  |                                             |
|                                       |                            |                  |                                             |
|                                       |                            |                  |                                             |

- 10. The My Enterprise Portal screen displays the Innovation Center widgets.
- 11. Select **Application Console** from the drop-down menu.

#### **Launch the Application**

| CMS.gov My Enterprise Portal                                                                                                    | <b>≣</b> Му Аррз                                                                                                    | ⊖ Kylie Rhodes 🕶 😧 Help 🕞 Log Out        |
|----------------------------------------------------------------------------------------------------|----------------------------------------------------------------------------------------------------|------------------------------------------|
| CMMI Application Selector                                                                                                    |                                                                                                    |                                          |
|                                                                                                    | MDPCP ?<br>Maryland Primary Care<br>Program-MDPCP                                                                                                    |                                          |
| CMMI Request Access                                                                                                    |                                                                                                    |                                          |
| + Request New Access                                                                                                    |                                                                                                    | Enter Search Criteria Q Search C Refresh |
| There are 1 requests in the all status out of 1 total.                                                                          |                                                                                                    |                                          |
| All Pending Approved Rejected                                                                                                   |                                                                                                    |                                          |
| Request ID: 6302<br>Application Name: Maryland Primary Care Program-MDPCP<br>Role Requested: MDPCP_CTO_USER<br>Status: APPROVED | Attributes:<br>Request Date: Feb 27, 2018 10:09:44 AM<br>Requestor's Justification: Test account request<br>Approved by: Kyree Hams<br>Approver's Justification: approved |                                          |

**Note:** Users with Application Approver roles may see additional options in this drop-down menu.

- 12. The **CMMI Application Selector** portlet displays the widget for the MDPCP Application.
- 13. Select the Launch MDPCP App link to access the application.

#### **MDPCP Application Launches**

| 🗰 Home 🔮 My Practice Info 🖉 Pa | yment & Attribution 🖉 Resources      |                                                    |
|--------------------------------|--------------------------------------|----------------------------------------------------|
| Practice Home                  |                                      | Yr / Qtr Track<br>2019-Q1 Y Track 1 Change Display |
| MDPCP > Practice Home          | ogram (MDPCP) Practice Home          | 0                                                  |
| Maryland Fillinary Care Fi     |                                      | U Help                                             |
| Show 10 T entries              |                                      | Search this table Q. Search                        |
| Practice ID                    | La Practice Name                     | 0E                                                 |
| T1MD5958                       | Affinity Health Group, LLC           |                                                    |
| T1MD6106                       | Haydel Family Practice, APMC         |                                                    |
| T1MD6216                       | Lafayette General SW Family Medicine |                                                    |
| Showing 1 to 3 of 3 entries    |                                      | First Previous 1 Next Last                         |

- 14. The MDPCP Application displays and defaults to the **Home** tab (**Practice** Home or **CTO** Home).
- 15. You have successfully launched the MDPCP Application.

#### **For More Assistance**

## Contact the MDPCP Support Team at MarylandModel@cms.hhs.gov or 1-844-711-2664